# PROCEDIMIENTO PARA LA EDICION DE CELULARES EN LAS NOMINAS

\*\*\*LA NOMINA DEBE ESTAR EN ESTADO ESPERANDO APROBACION DE CLUB\*\*\*\*

1.- Debe ingresar al sitio de gestión de rodeos con su rut y su clave.

#### http://gestionderodeos.cl/rodeo

Buscar Socio Nómina de Socios Nueva Solicitud de Membresía

Reportes PASES Nuevo Pase Buscar Pase

Buscar Solicitud de Membrecía Carnet

🗋 1.-Manual-Único....epub \land 🎴 1. Manual Único p....pdf \wedge

🛋 🥭 🚞 🛍 🧿 🛝 🔹 📦

Generación de carnets y sus estados

- Generación de carnet

| M Recibidos (4.880) - rvega | @feroch 🗴 📀 Federación de Rodeo - Inicio de 🗄 🗙 🕂                                                     |                                                             | - 🗇 🗙                                   |
|-----------------------------|----------------------------------------------------------------------------------------------------|-------------------------------------------------------------|-----------------------------------------|
|                             | No seguro   gestionderodeos.cl/rodeo/                                                                 |                                                             | 여 ☆ 🚱 🧰 😰 🗯 🚯 🗄                         |
|                             | No seguro   gestionderodeos.cl/rodeo/                                                                 | Federación de Rodeo Rut Password Entrar                     | 9 ¥ 🖬 🖬 ¥ ¥ :                           |
| D                           | 0 eu 10 eu 1                                                                                          |                                                             | Material Y                              |
|                             |                                                                                                    |                                                             | "O                                      |
|                             |                                                                                                    |                                                             | ▲ TLII ♥ <sup>ESP</sup> 26/08/2020      |
| 2Buscar soli                | icitud de membrecía                                                                                   |                                                             |                                         |
| -                           |                                                                                                    |                                                             |                                         |
| Federación de Rodeo - E     | lienvenid × +                                                                                         |                                                             | - C ×                                   |
|                             | No seguro   gestionderodeos.cl/rodeo/fw/usuarios/index.php                                            |                                                             | 🖈 🖓 🙆 💩 🗯 🖪 🗄                           |
| off Ro                      |                                                                                                    | RODRIG                                                      | O ALFREDO VEGA SALGADO   Inicio   Salir |
| Calin .                     | Bienvenido a Federación de Rodeo                                                                      |                                                             |                                         |
| Exercise<br>Second          | Último ingreso: wednesday 26 de august de 2020                                                        |                                                             |                                         |
|                             | Administración                                                                                        | Rodeos                                                      |                                         |
| ADMINISTRACIÓN              | El administrador puede agregar nuevos usuarios al sistema, revisar los                                | Maneja la información de los rodeos y sus distintos estados |                                         |
| Clubs                       | <ul> <li>reportes de gestion y agregar nuevos parametros a las tablas.</li> <li>El suprice</li> </ul> | - Nuevo Rodeo                                               |                                         |
| Asociaciones                | - Clubs                                                                                               | - Buscar Rođeo<br>- Tarjetas                                |                                         |
| Temporadas                  | - Asociaciones<br>- Temporadas                                                                        |                                                             |                                         |
| Mantención Tablas           | - Mantención Tablas                                                                                   |                                                             |                                         |
| Rodeos                      |                                                                                                    |                                                             |                                         |
| Nuevo Rodeo<br>Buscar Bodeo |                                                                                                    | Pases                                                       |                                         |
| Tarjetas                    | Aqui podrá manejar toda la información relacionada con los socios                                     | Generación y edición de pases                               |                                         |
| Socios                      | - Buscar Socio                                                                                        | - Buscar Pase                                               |                                         |
| Otras Solicitudes           | - Nómina de Socios<br>- Nueva Solicitud de Membresía                                                  |                                                             |                                         |
| Buscar Socio                | - Buscar Solicitud de Membrecía<br>- Reportes                                                         |                                                             |                                         |
| Nómina de Socios            | incported.                                                                                            |                                                             |                                         |

Jurados

0 💽 🦉

Administracion de jurados

- Agregar Jurado - Revisar asignaciones de jurados - Lista Jurado - Planilla de Notas Jurados - Planilla de Pago Jurados - Asignación Semanal

Mostrar todo X

▲ 🖬 💷 🐠 ESP 05:17 p. m. 26/08/2020

## 3.- Seleccionar el club de la nomina y Buscar

| S Federación de Rodeo - So       | olicitude × +                                                       | - 8 ×                                         |
|----------------------------------|---------------------------------------------------------------------|-----------------------------------------------|
| ← → C ①                          | No seguro   gestionderodeos.cl/rodeo/app/interfaces/solicitudes.php | 😒 🚱 💼 😕 😕 🗄                                   |
|                                  |                                                                     | RODRIGO ALFREDO VEGA SALGADO   Inicio   Salir |
| OH DEL RODEO                     | Solicitudes                                                         |                                               |
|                                  |                                                                     |                                               |
|                                  | 🕈 <u>Nueva</u>                                                      | solicitud                                     |
| Administración                   | Estado Todos 🗸                                                      |                                               |
| Usuarios                         | Temporada Todos 🗸                                                   |                                               |
| Clubs                            | Club PAILLACO                                                       |                                               |
| Asociaciones                     | Entre Fechas Seleccionar Y                                          |                                               |
| Temporadas                       | Seleccionar 💙                                                       |                                               |
| Mantención Tablas                | Buscar                                                              |                                               |
| Rodeos                           |                                                                     |                                               |
| Nuevo Rodeo                      |                                                                     |                                               |
| Buscar Rodeo                     |                                                                     |                                               |
| Tarjetas                         |                                                                     |                                               |
| Socios                           |                                                                     |                                               |
| Otras Solicitudes                |                                                                     |                                               |
| Buscar Socio                     |                                                                     |                                               |
| Nómina de Socios                 |                                                                     |                                               |
| Membresía                        |                                                                     |                                               |
| Buscar Solicitud de<br>Membrecía |                                                                     |                                               |
| Reportes                         |                                                                     |                                               |
| Pases                            |                                                                     |                                               |
| Buscar Pase                      |                                                                     | •                                             |
| 1Manual-Únicoepub                | ) 🔨 🖺 1. Marusl Único ppdf 🥎                                        | Mostrar todo X                                |
| 🛋 健 🚞                            | 🖻 💽 🗖 🍁 🍅 🔘 💽 🔤                                                     | ▲ †☐ .utl ●) ESP 05:19 p.m.<br>26/08/2020     |

## 4.- Editar la nomina para ingresar

| S Federación de Rodeo                           | - Solicitude 🗙  | +                                       |                    |                           |            |                        |                    |        |       |        | -      | Ū      |          |
|-------------------------------------------------|-----------------|-----------------------------------------|--------------------|---------------------------|------------|------------------------|--------------------|--------|-------|--------|--------|--------|----------|
| $\leftrightarrow$ $\rightarrow$ C $\triangle$ ( | No seguro       | gestionderodeos.cl/ro                   | deo/app/interfaces | s/solicitudes.php         |            |                        |                    | ☆      | 20    | â      | ABP 1  | F B    | )        |
|                                                 |                 |                                         |                    |                           |            | RODRI                  | GO ALFREDO VEGA S/ | ALGADO | Inici | o   Sa | lir    |        |          |
| JOH DEL RODEO                                   | Solicit         | udes                                    |                    |                           |            |                        |                    |        |       |        |        |        |          |
| Carlos and                                      |                 |                                         |                    | Filtros                   |            |                        | _                  |        |       |        |        |        |          |
| CEDE HHI                                        |                 |                                         |                    | THU US                    |            |                        |                    |        |       |        |        |        |          |
| X                                               |                 |                                         |                    |                           |            | Nueva solicitud        |                    |        |       |        |        |        |          |
| <b>ADMINISTRACIÓN</b>                           |                 | Estado                                  | Todos              | ~                         |            |                        |                    |        |       |        |        |        |          |
| Jsuarios                                        |                 | Temporada                               | Todos              | ~                         |            |                        |                    |        |       |        |        |        |          |
| lubs                                            |                 | Club                                    | PAILLACO           | ~                         |            |                        |                    |        |       |        |        |        |          |
| sociaciones                                     |                 | Entre Fechas                            | Seleccionar 🗸      |                           |            |                        |                    |        |       |        |        |        |          |
| emporadas                                       |                 |                                         | Seleccionar 🗸      |                           |            |                        |                    |        |       |        |        |        |          |
| 1antención Tablas                               |                 |                                         |                    | Buscar                    |            |                        |                    |        |       |        |        |        |          |
| RODEOS                                          |                 |                                         |                    |                           |            |                        | ]                  |        |       |        |        |        |          |
| luevo Rodeo                                     | Solicit         | udes en proceso                         |                    |                           |            |                        |                    |        |       |        |        |        |          |
| Juscar Rodeo                                    | (mostrando      | 1-15 de 43 registros)                   |                    |                           |            |                        |                    |        |       |        |        |        |          |
| arjetas                                         |                 |                                         | « anter            | rior 1 2 3 siguiente »    |            |                        |                    |        |       |        |        |        |          |
| Socios                                          | #Reg            | Temporada                               | Club               | Estado                    | Fecha      |                        |                    |        |       |        |        |        |          |
| tras Solicitudes                                | 28110           | 2020-2021                               | PAILLACO           | Esperando aprobación Club | 16/08/2020 |                        |                    |        |       |        |        |        |          |
| uscar Socio                                     | 27941           | 2019-2020                               | PAILLACO           | Solicitud Aceptada        | 26/01/2020 | 2                      |                    |        |       |        |        |        |          |
| omina de Socios                                 | 27431           | 2019-2020                               | PAILLACO           | Solicitud Aceptada        | 17/10/2019 | 2 1                    |                    |        |       |        |        |        |          |
| lueva Solicitud de<br>Iembresía                 | 27413           | 2019-2020                               | PAILLACO           | Solicitud Aceptada        | 15/10/2019 | 2 B                    |                    |        |       |        |        |        |          |
| uscar Solicitud de                              | 26461           | 2019-2020                               | PAILLACO           | Solicitud Aceptada        | 09/08/2019 | <u>생</u> 변             |                    |        |       |        |        |        |          |
| Iembrecía                                       | 26435           | 2019-2020                               | PAILLACO           | Solicitud Aceptada        | 08/08/2019 | <u>생</u> 면             |                    |        |       |        |        |        |          |
| leportes                                        | 25895           | 2018-2019                               | PAILLACO           | Solicitud Aceptada        | 08/01/2019 | <u>영</u> 면)<br>(2) (3) |                    |        |       |        |        |        |          |
| PASES                                           | 25507           | 2018-2019                               | PAILLACO           | Solicitud Aceptada        | 19/10/2018 | 2 E                    |                    |        |       |        |        |        |          |
| luevo Pase<br>estionderodeos cl/rodeo/an        | n/interfaces/an | regar solicitud php?id solicit          | rd=28110 ACO       | Solicitud Aceptada        | 11/08/2013 | 2 -U<br>2 A            |                    |        |       |        |        |        |          |
| 1Manual-Únicoep                                 | oub ^           | <ul> <li>1. Manual Único pp.</li> </ul> | if ^               | Solicitud Aceptada        | 11/05/2017 |                        |                    |        |       |        | Mostra | r todo |          |
| 🖷 🙆 🚞                                           |                 | 👩 🖪 🗹                                   | 🕨 ڬ 🌘              | ) 💽 🕅                     |            |                        |                    | *      | ŧQ.   | al ()  | ESP    | 05:20  | р.<br>/2 |

## 5.- Dentro de la nomina, editar cada socio

| S Federación de Rodeo - Edici   | ión de 🗙 🕂                         |                            |                |                 |                  |                   |     |          |      |      | -        | 0                    | ×        |
|---------------------------------|------------------------------------|----------------------------|----------------|-----------------|------------------|-------------------|-----|----------|------|------|----------|----------------------|----------|
| ← → C ☆ ③ No                    | seguro gestionderodeos.cl/rodeo/   | app/interfaces/agregar     | _solicitud.ph  | p?id_solicitud= | 28110            |                   | \$  | 20       | â    | ABP  | *        | R                    |          |
| ~                               | Solicitud # 28110                  |                            |                |                 |                  | Descargar Excel 뢴 |     |          |      |      |          |                      |          |
| Administración                  | Asociación                         | VALDIVIA                   |                |                 |                  |                   |     |          |      |      |          |                      |          |
| Usuarios                        | Club                               | PAILLACO                   | ~              |                 |                  |                   |     |          |      |      |          |                      |          |
| Clubs                           | Temporada                          | 2020-2021                  |                |                 |                  |                   |     |          |      |      |          |                      |          |
| Asociaciones                    | Estado                             | Esperando aprobación (     | Club           |                 |                  |                   |     |          |      |      |          |                      |          |
| īemporadas                      | Accionar                           | Appendition of the other   | ciub           |                 |                  |                   |     |          |      |      |          |                      |          |
| Mantención Tablas               | Acciones                           | Aprobación Ciub            |                |                 |                  |                   |     |          |      |      |          |                      |          |
| Rodeos                          |                                    | Euera de Eluio             |                |                 |                  |                   |     |          |      |      |          |                      |          |
| Nuevo Rodeo                     |                                    |                            |                |                 |                  |                   |     |          |      |      |          |                      |          |
| Buscar Rodeo                    |                                    |                            |                |                 |                  |                   |     |          |      |      |          |                      |          |
| ārjetas 🛛                       |                                    | Guardar                    |                |                 |                  |                   |     |          |      |      |          |                      |          |
| Socios                          | Con évice de conidentes 24 - 22    |                            | <b>6</b>       | C               |                  |                   |     |          |      |      |          |                      |          |
| Otras Solicitudes               | Seg. Unico de accidentes: 34 x 30. | Apuzzios: 0 × 0 =          | Seg.           | Complement      | ario: 3 x 25.000 | 0 = /5.000        |     |          |      |      |          |                      |          |
| Buscar Socio                    | Carnet: 34 x 44.000 = 1.495.000    | Alluarios. 0 x 0 -         | 0              |                 |                  |                   |     |          |      |      |          |                      |          |
| Vómina de Socios                | Total Socios = 34                  | Total \$ = 2.591.0         | 000            |                 | \                |                   |     |          |      |      |          |                      |          |
| Nueva Solicitud de              |                                    |                            |                |                 | $\rightarrow$    |                   |     |          |      |      |          |                      |          |
| Buscar Solicitud de             |                                    |                            |                |                 |                  | <b>`</b>          |     |          |      |      |          |                      |          |
| Membrecía                       |                                    | Socios de                  | a la solicitud |                 |                  |                   |     |          |      |      |          |                      |          |
| Reportes                        |                                    | 🖲 <u>Descargar base de</u> | datos de so    | cios temporada  | 2019-2020        | Agregar socio     |     |          |      |      |          |                      |          |
| PASES                           | # Nombre                           | # Socio                    | Club           | Seg Único       | Seg Comp         |                   |     |          |      |      |          |                      |          |
| Nuevo Pase                      | 1 JOSE ADAMA PINUER                | 82996                      | PAILLACO       | SI              | NO               | 💼 💕 🕢 🗙           |     |          |      |      |          |                      |          |
| Buscar Pase                     | 2 SERGIO ALBORNOZ ASENJO           | 90867                      | PAILLACO       | SI              | NO               | 🖆 💕 🗹 🗙           |     |          |      |      |          |                      |          |
| CARNET                          | 3 FERNANDA ALBORNOZ ROJAS          | 45337-4                    | PAILLACO       | SI              | NO               | 🖆 💕 📝 🗙           |     |          |      |      |          |                      |          |
| Seneración de carnet            | 4 PABLO ALLENDE ALAMOS             | 41642-8                    | PAILLACO       | SI              | NO               | 💼 💕 📝 🗙           |     |          |      |      |          |                      |          |
| JURADOS                         | 5 JOSE MANUEL BELTRAN ALCAINO      | 99392                      | PAILLACO       | SI              | NO               | 💼 💕 📝 🗙           |     |          |      |      |          |                      |          |
| Arenar Jurado                   | 6 LUIS BUSTAMANTE ARIAS            | 155373                     | PAILLACO       | SI              | NO               | 🖆 💕 📝 🗙           |     |          |      |      |          |                      |          |
| avascrip@Editarsocio(165060133) | 7 MARCELO CASTRO BUYTON            | 20102-0                    | DATU ACO       | e1              | NO               | nin 🛋 🔀 🖌         |     |          |      |      |          |                      |          |
| 1Manual-Únicoepub               | ▲ 1. Manual Único ppdf             | ^                          |                |                 |                  |                   |     |          |      | Most | trar to  | do                   | >        |
| 🛋 健 🚞 🛛                         | 🛍 👩 💁 🔹                            | ڬ 🜔 (                      | 2              |                 |                  |                   | • † | <b>.</b> | 1 () | ESF  | , 0<br>2 | 5:24 p. r<br>6/08/20 | h.<br>20 |

6.- Editar el celular de los socios para actualizar y luego Guardar con el formato correspondiente

| 3                             | Federación de l                                                         | Rodeo - Edición de socio - Google Chrome                                                 | - 🗇 🗙                         |
|-------------------------------|-------------------------------------------------------------------------|------------------------------------------------------------------------------------------|-------------------------------|
| <ol> <li>No seguro</li> </ol> | gestionderodeos.cl/rodeo/app/interfaces/agregar_socio_temporada.php?pop | oup=1&formulario_desde=agregar_solicitud&id_solicitud=28110&id_socio_temporada=183660133 |                               |
|                               |                                                                         | Información del socio                                                                    | ^                             |
|                               |                                                                         |                                                                                          |                               |
|                               |                                                                         |                                                                                          |                               |
|                               | Rut                                                                     | 8211922 - 1 *                                                                            |                               |
|                               | # Socio                                                                 | 82996                                                                                    |                               |
|                               | Nombre                                                                  | JOSE                                                                                     |                               |
|                               | Apellido Paterno                                                        | ADAMA -                                                                                  |                               |
|                               | Apellido Materno                                                        | PINIER                                                                                   |                               |
|                               | Fashe encimiente                                                        |                                                                                          |                               |
|                               | Fecha nacimiento                                                        |                                                                                          |                               |
|                               | Sexo                                                                    | Masculino V                                                                              |                               |
|                               | Temporada                                                               | 2020-2021                                                                                |                               |
|                               | Club                                                                    | PAILLACO 🗸                                                                               |                               |
|                               | Dirección                                                               | PEDRO DE VALDIVIA                                                                        |                               |
|                               | Nro                                                                     | 976                                                                                      |                               |
|                               | Depto                                                                   |                                                                                          |                               |
|                               | Comuna                                                                  | Paillann                                                                                 |                               |
|                               | Ciudad                                                                  |                                                                                          |                               |
|                               |                                                                         |                                                                                          |                               |
|                               | Telefono                                                                | 632 - 111111                                                                             |                               |
|                               | Celular                                                                 | +569 🗸 - 90157620 "                                                                      |                               |
|                               | Email                                                                   | SI V PABLO ADAMAS@GMAIL.                                                                 |                               |
|                               | Previsión                                                               | Seleccionar 🗸 =                                                                          |                               |
|                               |                                                                         | NO TIENE                                                                                 |                               |
|                               | Sistema Salud                                                           | Seleccionar V *                                                                          |                               |
|                               |                                                                         | CONSALUD                                                                                 |                               |
|                               | Tipo de corredor                                                        |                                                                                          | -                             |
| - 2                           | 📋 🛍 🧿 🖻 🔹 🗳 🌔 💽                                                         | ) 🖉 🔷 👘 📶 🔶                                                                              | ESP 05:25 p. m.<br>26/08/2020 |
|                               |                                                                         |                                                                                          |                               |

|                                                                                                    | No seguro   gestionaeroaeos.cl/roaeo/a                                                                                                    | app/interraces/agregar_                                                                                                    | _solicitud.ph                                                                                         | pria_solicitua=                                                                                              | 28110                                                                              |                                                                                                    | ) | ~ ~ | 0 | ALC: N |  |
|----------------------------------------------------------------------------------------------------|----------------------------------------------------------------------------------------------------|----------------------------------------------------------------------------------------------------|----------------------------------------------------------------------------------------------------|----------------------------------------------------------------------------------------------------|------------------------------------------------------------------------------------|----------------------------------------------------------------------------------------------------|---|-----|---|--------|--|
|                                                                                                    | Solicitud # 28110                                                                                                    |                                                                                                    |                                                                                                    |                                                                                                    |                                                                                    | Descargar Excel                                                                                                    |   |     |   |        |  |
| DMINISTRACIÓN                                                                                                    | Asociación                                                                                                    | VALDIVIA                                                                                                    |                                                                                                    |                                                                                                    |                                                                                    |                                                                                                    |   |     |   |        |  |
| Jarios                                                                                                    | Club                                                                                                    | PAILLACO                                                                                                    | ~                                                                                                    |                                                                                                    |                                                                                    |                                                                                                    |   |     |   |        |  |
| bs                                                                                                    | Temporada                                                                                                    | 2020-2021                                                                                                    | -<br>-                                                                                                |                                                                                                    |                                                                                    |                                                                                                    |   |     |   |        |  |
| ciaciones                                                                                                    | Ectado                                                                                                    | Esperando aprobación (                                                                                                    | <u></u>                                                                                               |                                                                                                    |                                                                                    |                                                                                                    |   |     |   |        |  |
| poradas                                                                                                    | Estado                                                                                                    | Esperando aprobación o                                                                                                    | CIUD                                                                                                  |                                                                                                    |                                                                                    |                                                                                                    |   |     |   |        |  |
| tención Tablas                                                                                                    | Acciones                                                                                                    | Aprobación Club                                                                                                    |                                                                                                    |                                                                                                    |                                                                                    |                                                                                                    |   |     |   |        |  |
| DEOS                                                                                                    |                                                                                                    | Fuere de Fluie                                                                                                    |                                                                                                    |                                                                                                    |                                                                                    |                                                                                                    |   |     |   |        |  |
| vo Rodeo                                                                                                    |                                                                                                    | Tuera de Flujo                                                                                                    |                                                                                                    |                                                                                                    |                                                                                    |                                                                                                    |   |     |   |        |  |
| car Rodeo                                                                                                    |                                                                                                    |                                                                                                    |                                                                                                    |                                                                                                    |                                                                                    |                                                                                                    |   |     |   |        |  |
| ietas                                                                                                    |                                                                                                    | Guardar                                                                                                    |                                                                                                    |                                                                                                    |                                                                                    |                                                                                                    |   |     |   |        |  |
|                                                                                                    |                                                                                                    |                                                                                                    |                                                                                                    |                                                                                                    |                                                                                    |                                                                                                    |   |     |   |        |  |
| CIOS                                                                                                    | 1                                                                                                    |                                                                                                    |                                                                                                    |                                                                                                    |                                                                                    |                                                                                                    |   |     |   |        |  |
| s Solicitudes                                                                                                    | Seg. único de accidentes: 34 × 30.0                                                                                                    | 000 = 1.020.000                                                                                                    | Seg.                                                                                                  | Complementa                                                                                                  | ario: 3 x 25.000                                                                   | ) = 75.000                                                                                                    |   |     |   |        |  |
| atos<br>Is Solicitudes<br>car Socio                                                                                                    | Seg. único de accidentes: 34 × 30.0<br>Seg. Familiar: 0 × 0 = 0                                                                                                    | 000 = 1.020.000<br>Anuarios: 0 × 0 =                                                                                                    | Seg.                                                                                                  | Complementa                                                                                                  | ario: 3 × 25.000                                                                   | ) = 75.000                                                                                                    |   |     |   |        |  |
| eros<br>Is Solicitudes<br>car Socio<br>nina de Socios                                                                                                    | Seg. único de accidentes: 34 x 30.0<br>Seg. Familiar: 0 x 0 = 0<br>Carnet: 34 x 44.000 = 1.496.000<br>Total Socias = 24                                                                                                    | 000 = 1.020.000<br>Anuarios: 0 × 0 =                                                                                                    | Seg.                                                                                                  | Complementa                                                                                                  | ario: 3 x 25.000                                                                   | 0 = 75.000                                                                                                    |   |     |   |        |  |
| cros<br>as Solicitudes<br>acar Socio<br>nina de Socios<br>eva Solicitud de                                                                                                    | Seg. único de accidentes: 34 x 30.0<br>Seg. Familiar: 0 x 0 = 0<br>Carnet: 34 x 44.000 = 1.496.000<br>Total Socios = 34                                                                                                    | 000 = 1.020.000<br>Anuarios: 0 × 0 =<br>Total \$ = 2.591.0                                                                                                | Seg.<br>0                                                                                             | Complementa                                                                                                  | ario: 3 x 25.000                                                                   | 0 = 75.000                                                                                                    |   |     |   |        |  |
| cros<br>as Solicitudes<br>icar Socio<br>nina de Socios<br>ava Solicitud de<br>mbresía<br>car Solicitud de                                                                                                    | Seg. único de accidentes: 34 x 30.0<br>Seg. Familiar: 0 x 0 = 0<br>Carnet: 34 x 44.000 = 1.496.000<br>Total Socios = 34                                                                                                    | 000 = 1.020.000<br>Anuarios: 0 × 0 =<br>Total \$ = 2.591.0                                                                                                | Seg.<br>0                                                                                             | Complementa                                                                                                  | ario: 3 x 25.000                                                                   | 0 = 75.000                                                                                                    |   |     |   |        |  |
| cros<br>as Solicitudes<br>ccar Socio<br>nina de Socios<br>ava Solicitud de<br>mbresía<br>ccar Solicitud de<br>mbrecía                                                                                                    | Seg. único de accidentes: 34 x 30.1<br>Seg. Familiar: 0 x 0 = 0<br>Carnet: 34 x 44.000 = 1.496.000<br>Total Socios = 34                                                                                                    | 000 = 1.020.000<br>Anuarios: 0 × 0 =<br>Total \$ = 2.591.0<br>Socios de                                                                                   | Seg.<br>0<br>000                                                                                      | Complementa                                                                                                  | ario: 3 x 25.000                                                                   | 0 = 75.000                                                                                                    |   |     |   |        |  |
| ctos<br>as Solicitudes<br>car Socio<br>nina de Socios<br>va Solicitud de<br>nbresía<br>car Solicitud de<br>bbrecía<br>pretes                                                                                                    | Seg. único de accidentes: 34 x 30./<br>Seg. Familiar: 0 x 0 = 0<br>Carnet: 34 x 44.000 = 1.496.000<br>Total Socios = 34                                                                                                    | 000 = 1.020.000<br>Anuarios: 0 × 0 =<br>Total \$ = 2.591.0<br>Socios de                                                                                   | Seg.<br>0<br>000<br>e la solicitud<br>datos de son                                                    | Complementa                                                                                                  | ario: 3 x 25.000                                                                   | <ul> <li>75.000</li> <li>Agregar socio</li> </ul>                                                                                                    |   |     |   |        |  |
| ETOS<br>s Solicitudes<br>car Socio<br>sina de Socios<br>va Solicitud de<br>bresía<br>car Solicitud de<br>brecía<br>ortes<br>ES                                                                                                    | Seg. único de accidentes: 34 x 30.<br>Seg. Familiar: 0 x 0 = 0<br>Carnet: 34 x 44.000 = 1.496.000<br>Total Socios = 34                                                                                                    | 000 = 1.020.000<br>Anuarios: 0 x 0 =<br>Total \$ = 2.591.0<br>Socios de<br>Descargar base de<br># Socio                                                   | Seg.<br>000<br>e la solicitud<br>datos de sor<br>Club                                                 | Complementa<br>cios temporada<br>Seg Único                                                                   | ario: 3 x 25.000<br>2019-2020<br>Seg Comp                                          | P = 75.000 Agregar socio                                                                                                    |   |     |   |        |  |
| cros<br>s Solicitudes<br>car Socio<br>lina de Socios<br>va Solicitud de<br>hbresia<br>car Solicitud de<br>hbrecia<br>ortes<br><b>ES</b><br>vo Pase                                                                                                    | Seg. único de accidentes: 34 x 30.         Seg. Familiar: 0 x 0 = 0           Carnet: 34 x 44.000 = 1.496.000         Total Socios = 34           # Nombre         1.05E ADAMA PINUER                                                                                                    | 000 = 1.020.000<br>Anuarios: 0 × 0 =<br>Total \$ = 2.591.0<br>Socios de<br><u># Descarçar base de</u><br># Socio<br>82996                                 | Seg.<br>000<br>e la solicitud<br>datos de sor<br>Club<br>PAILLACO                                     | Complementa<br>cios temporada<br>Seg Único<br>si                                                             | 2019-2020<br>Seg Comp                                                              | <ul> <li>⇒ 75.000</li> <li>♣ Agregar socio     <li>▲ Moregar Socio     <li>▲ Moregar Socio     </li> </li></li></ul>                                          |   |     |   |        |  |
| cros<br>s Solicitudes<br>car Socio<br>ina de Socios<br>va Solicitud de<br>hbresia<br>car Solicitud de<br>hbrecia<br>ortes<br>ses<br>vo Pase<br>car Pase                                                                                                    | Seg. único de accidentes: 34 x 30.         Seg. Familiar: 0 x 0 = 0           Carnet: 34 x 44.000 = 1.496.000         Total Socios = 34           # Nombre         1.005E ADAMA PINUER           1. JOSE ADAMA PINUER         2. SERGIO ALEGANOZ ASENJO                                                                                                    | 000 = 1.020.000<br>Anuarios: 0 × 0 =<br>Total \$ = 2.591.0<br>Socios de<br>Descaroar base de<br># Socio<br>82996<br>90867                                 | Seg.<br>000<br>e la solicitud<br>datos de sor<br>Club<br>PAILLACO<br>PAILLACO                         | Complementa<br>cios temporada<br>Seg Único<br>SI<br>SI                                                       | ario: 3 × 25.000<br>2019-2020<br>Seg Comp<br>NO<br>NO                              |                                                                                                    |   |     |   |        |  |
| aros<br>s Solicitudes<br>ara Socio<br>ara Socios<br>va Solicitud de<br>bresía<br>ara Solicitud de<br>brecía<br>ortes<br>ses<br>ara Pase<br>ara Pase<br>ara Pase                                                                                                    | Seg. único de accidentes: 34 x 30,         Seg. Familiar: 0 x 0 = 0           Carnet: 34 x 44.000 = 1.496.000         Total Socios = 34           #         Nombre           1         JOSE ADMA PINUER           2         SERSIO ALBORNOZ ASENJO           3         FERSIO ALBORNOZ ASENJO           3         FERSIO ALBORNOZ FOLAS                                                                                                    | 000 = 1.020.000<br>Anuarios: 0 × 0 =<br>Total \$ = 2.591.0<br>Socios de<br>Descaroar base de<br># Socio<br>8:3956<br>9:0867<br>45337-4                    | Seg.<br>000<br>a la solicitud<br>datos de sou<br>Club<br>PAILLACO<br>PAILLACO<br>PAILLACO             | Complementa<br>clos temporada<br>Seg Único<br>SI<br>SI<br>SI                                                 | 2019-2020<br>Seg Comp<br>NO<br>NO<br>NO                                            |                                                                                                    |   |     |   |        |  |
| aros<br>s Solicitudes<br>ara Socio<br>ina de Socios<br>va Solicitud de<br>bresía<br>ar Solicitud de<br>bresía<br>ar Solicitud de<br>bresía<br>tar Solicitud de<br>aros<br>so Pase<br>tar Pase<br>tar Pase<br>tar Pase<br>tar Pase                                                                                                    | Seg. único de accidentes: 34 x 30.         Seg. Familiar: 0 x 0 = 0           Carnet: 34 x 44.000 = 1.496.000         Total Socios = 34           Image: Total Socios = 34         Image: Total Socios = 34           Image: Service Algorithm of Algorithm of | 000 = 1.020.000<br>Anuarios: 0 × 0 =<br>Total \$ = 2.591.0<br>Socios de<br>Bescaroar base de<br>Bescaroar base de<br>82996<br>90887<br>45337-4<br>41642-8 | Seg.<br>000<br>a la solicitud<br>datos de sou<br>Club<br>PAILLACO<br>PAILLACO<br>PAILLACO             | Complementa<br>clos temporada<br>Seg Único<br>SI<br>SI<br>SI<br>SI<br>SI<br>SI                               | 2019-2020<br>Seg Comp<br>NO<br>NO<br>NO<br>NO<br>NO                                |                                                                                                    |   |     |   |        |  |
| TOS S Solicitudes ar Socio ar Socios ar Socios ar Solicitud de bresía ar Solicitud de brecía vrtes ES Vo Pase ar Pase NET eración de carnet ADOS                                                                                                    | Seg. único de accidentes: 34 x 30.         Seg. Familiar: 0 x 0 = 0           Carnet: 34 x 44.000 = 1.496.000         Total Socios = 34           #         Nombre           1         JOSE ADAMA PINUER           2         SERGIO ALBORNOZ ASENJO           3         FERNANDA ALSORNOZ ASENJO           3         FERNANDA ALSORNOZ ASENJO           5         JOSE MANUEL BELTRAN ALCAINO                                                                                                    | 000 = 1.020.000<br>Anuarios: 0 × 0 =<br>Total \$ = 2.591.0<br>Socios de<br>Descaroar base de<br># Socio<br>82996<br>90867<br>453374<br>41642-8<br>93932   | Seg.<br>0<br>000<br>2 la solicitud<br>datos de sou<br>PAILLACO<br>PAILLACO<br>PAILLACO<br>PAILLACO    | Complementa<br>cios temporada<br>Seg Único<br>SI<br>SI<br>SI<br>SI<br>SI<br>SI<br>SI<br>SI                   | 2019-2020<br>2019-2020<br>Seg Comp<br>NO<br>NO<br>NO<br>NO<br>NO<br>NO<br>NO<br>NO | <ul> <li>→ 75.000</li> <li>→ Agreegar social</li> <li>→ Ø @ X</li> <li>☆ Ø @ X</li> <li>☆ Ø @ X</li> <li>☆ Ø @ X</li> <li>☆ Ø @ X</li> <li>☆ Ø @ X</li> </ul> |   |     |   |        |  |
| aros<br>s Solicituds<br>ara Socio<br>ara Socio<br>va Solicitud de<br>bresia<br>ara Solicitud de<br>bresia<br>bresia<br>bresia<br>ara Solicitud de<br>bresia<br>ara Solicitud de<br>bresia<br>ara Socio<br>ara Solicitud de<br>bresia<br>ara Socio<br>ara Socio | Seg. único de accidentes: 34 x 30,         Seg. Familiar: 0 x 0 = 0           Carnet: 34 x 44.000 = 1.496.000         Total Socios = 34           #         Nombre           1         JOSE ADAMA PINUER           2         SERAID ALBORNOZ ASEND           3         FERIANCA ALBORNOZ REINO           3         FERIANCA ALBORNOZ REINO           3         JOSE MANUEL BELTRAN ALCANNO           5         JOSE MANUEL BELTRAN ALCANNO           6         LUIS BUSTAMANTE ARLAS                                                                                                    | 000 = 1.020.000<br>Anuarios: 0 × 0 =<br>Total \$ = 2.591.0<br>Socios de                                                                                   | Seg.<br>000<br>a la solicitud<br>datos de son<br>Club<br>PAILLACO<br>PAILLACO<br>PAILLACO<br>PAILLACO | Complementa<br>cios temporada<br>Seg Único<br>SI<br>SI<br>SI<br>SI<br>SI<br>SI<br>SI<br>SI<br>SI<br>SI<br>SI | 2019-2020<br>Seg Comp<br>NO<br>NO<br>NO<br>NO<br>NO<br>NO<br>NO<br>NO              |                                                                                                    |   |     |   |        |  |

#### 7.- Una vez actualizados todos los socios, APROBAR LA NOMINA COMO CLUB